# CÓMO HACER TU FACTURA ELECTRÓNICA POR SERVICIOS WEB

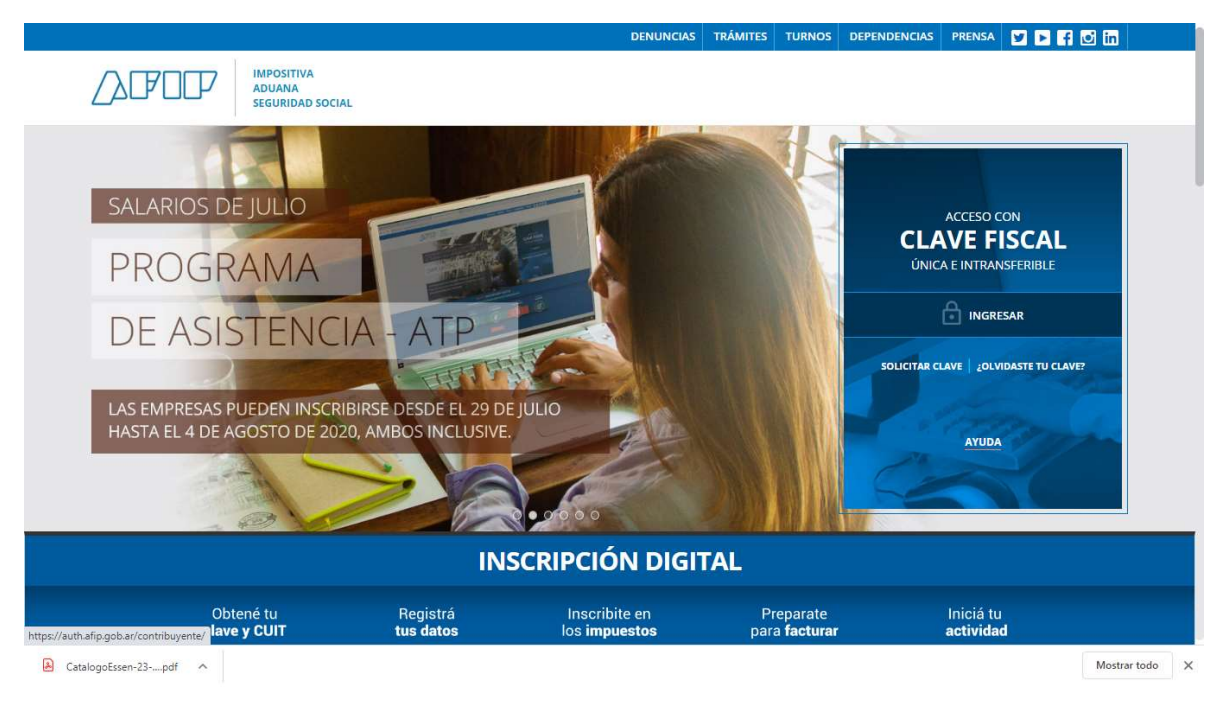

1) Entrar a la página de AFIP: <u>https://www.afip.gob.ar/</u>

|                     | CLAVE FISCAL | TRÁMITES T | FURNOS  | DEPENDENCIAS                                                                                                   | PRENSA                           | f 🖌                                                   | 0     | in           |     |
|---------------------|--------------|------------|---------|----------------------------------------------------------------------------------------------------|----------------------------------|-------------------------------------------------------|-------|--------------|-----|
|                     | y the        | V          | She was | CUIT                                                                                                    | ACCESC<br>F                      | O CON (<br>ISCAL                                      | CLAVE |              |     |
|                     | The          | LA         |         | ing 🗖                                                                                                    | S<br>20lv                        | IGUIENTE                                              | ?     |              |     |
|                     |              | 1          | -       |                                                                                                    | ¿No ter<br>O<br>Qué es Clave Fis | nés Clave Fis<br>BTENELA<br>cal?   Ayuda<br>Seguridad | ical? |              |     |
| CatalogoEssen-23pdf |              | 6          |         | a la companya da serie da serie da serie da serie da serie da serie da serie da serie da serie da serie da ser | -                                | - 1                                                   |       | Mostrar todo | » × |

### 2) Luego ingresar con tu CUIT y tu clave fiscal

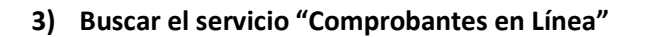

| AFIP<br>Aportes en línea<br>Consulta de la situación personal<br>en la seguridad social<br>(previsional, obra social, riesgo<br>del trabajo) respecto al destino de<br>los aportes y las contribuciones<br>sobre el salario | AFIP<br>ASPA - Aplicación para<br>Selección de Personal<br>AFIP<br>Carga de Currículum Vitae en<br>AFIP      | AFIP<br>Bienes Personales Web<br>Presentación de la declaración<br>jurada de bienes personales<br>mediante servicio Web |
|----------------------------------------------------------------------------------------------------|----------------------------------------------------------------------------------------------------|----------------------------------------------------------------------------------------------------|
| AFIP<br>Carga Billetera AFIP<br>Carga de dinero en cuenta propia<br>y de terceros para el<br>cumplimiento de obligaciones                                                                                                   | AFIP<br>Comprobantes en línea<br>Sistema de emisión de<br>comprobantes electrónicos                          | AFIP<br>Declaración de CBU<br>Declaración de CBU                                                                        |
| AFIP<br>Domicilio Fiscal<br>Electrónico<br>Accedé a tus comunicaciones<br>electrónicas. Consultá el estado<br>de los mensajes y notificaciones.                                                                             | AFIP<br>Envíos Postales<br>Internacionales<br>Declaración simplificada de<br>envíos postales internacionales | AFIP<br>Fiscalización Electrónica<br>Fiscalización Electrónica                                                          |

4) Se abrirá una nueva pestaña donde deberán seleccionar TU nombre

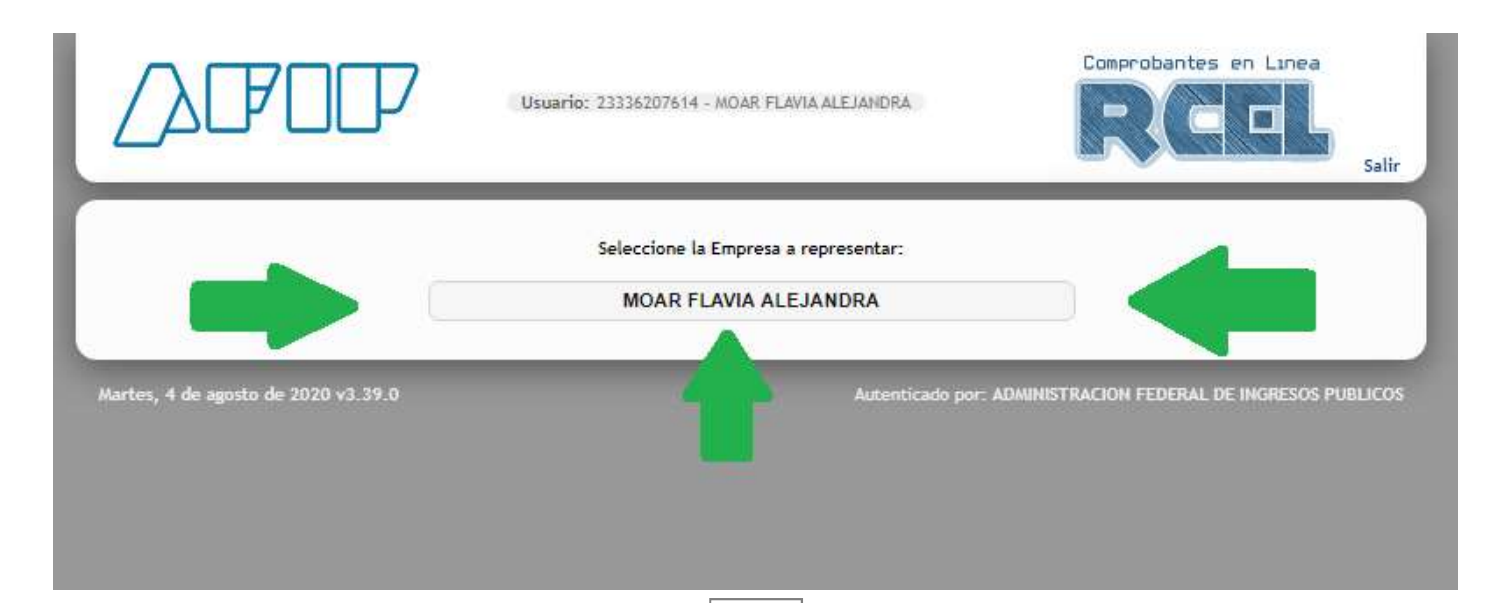

| 5) Seleccionar "generar comprol       | pantes"                                                                                                    |                                                      |
|---------------------------------------|----------------------------------------------------------------------------------------------------|------------------------------------------------------|
|                                       | Usuario: 23336207614 - MOAR FLAVIA ALEJAN<br>presentando a: 23336207614 - MOAR FLAVIA ALEJAN<br>Dependencia: AGENCIA NRO 8 | DRA<br>DRA<br>Comprobantes en Linea<br>Salir         |
| i i i i i i i i i i i i i i i i i i i | ICEL - RÉGIMEN DE COMPROBANTES E                                                                                           | N LÍNEA<br>Ayuda en Línea                            |
|                                       | Generar Comprobantes                                                                                                    |                                                      |
|                                       | P Consultas                                                                                                    | •                                                    |
|                                       | 😰 Datos Adicionales del Comprobante                                                                                        | •                                                    |
|                                       | P ABM Puntos de Ventas                                                                                                    |                                                      |
|                                       | Lechería - Liquidación Electrónica                                                                                         |                                                      |
|                                       | 🗗 Tabaco - Liquidación Electrónica                                                                                         |                                                      |
|                                       | Hacienda y Carne - Liquidación<br>Electrónica                                                                              |                                                      |
|                                       | P Azúcar - Liquidación Electrónica                                                                                         |                                                      |
|                                       |                                                                                                    |                                                      |
| Martes, 4 de agosto de 2020 v3.39.0   | Autentic                                                                                                    | ado por: ADMINISTRACION FEDERAL DE INGRESOS PUBLICOS |

6) Seleccionar punto de venta a utilizar

| RCEL – GEN<br>Puntos de Ventas y Tipos | ERACIÓN DE COMPROBANTES<br>de Comprobantes habilitados para impresión  |
|----------------------------------------|------------------------------------------------------------------------|
|                                        | 0000                                                                   |
| Punto de Ventas a utilizar             | seleccionar 🗸                                                          |
| Tipo de Comprobante                    | seleccionar<br>00002-Matheu 157 Piso:4 Dpto:8 - Ciudad de Buenos Aires |
|                                        |                                                                        |

3

- 7) Seleccionar "tipo de comprobante"
- Factura C
- Nota de Débito C (es para cuando facturaron de MENOS)
- Nota de Crédito C (es para anular una factura mal hecha)
- Recibo C (es lo mismo que la factura, pero usa "factura" salvo que te pidan "recibo")

| Usuario: 2:<br>Representando a: 2:<br>Dependencia: Al | 3336207614 - MOAR FLAVIA ALEJANDRA<br>3336207614 - MOAR FLAVIA ALEJANDRA<br>GENCIA NRO 8                                                                                              | Comprobantes en Linea<br>RCCCL<br>Salir         |
|-------------------------------------------------------|----------------------------------------------------------------------------------------------------|-------------------------------------------------|
| RCEL - GEN<br>Puntos de Ventas y Tinos                | ERACIÓN DE COMPROBANTES                                                                                                    | presión                                         |
| ranos de ventas y ripos                               | 0000                                                                                                    |                                                 |
| Punto de Ventas a utilizar                            | 00002-Matheu 157 Piso:4 Dpto:B - Ciudad<br>Factura en Linea - Monotributo                                                                                                    | d de Buenos Aires 🗸                             |
| Tipo de Comprobante                                   | Factura C<br>Factura C                                                                                                    | ~                                               |
| Martes, 4 de agosto de 2020 v3.39.0                   | Nota de Débito C<br>Nota de Crédito C<br>Recibo C<br>Factura de Crédito Electrónica MiPyMEs (F<br>Nota de Débito Electrónica MiPyMEs (FCE<br>Nota de Crédito Electrónica MiPyMEs (FCI | FCE) C<br>) C ERAL DE INGRESOS PUBLICOS<br>E) C |

- 8) Una vez que seleccionamos punto de venta y tipo de comprobante ponemos CONTINUAR
- 9) Fecha del comprobante (puede ser la del día o un par de días para atrás siempre y cuando no haya otra factura, por ejemplo si hoy es 04/08 y ya hiciste una factura con fecha del 03/08 no vas a poder ponerle a esta factura 02/08, vas a poder elegir del 03/08).
- 10) Luego seleccionamos "servicios" en conceptos a incluir... Y va a aparecer el periodo facturado

| Representando a: 2338207614 - N<br>Dependencia: AGENCIA NRO 8 | DAR FLAVIA ALEJANDRA<br>RELAVIA ALEJANDRA<br>Salir                                       |
|---------------------------------------------------------------|------------------------------------------------------------------------------------------|
| RCEL – GENERACIÓN DE CON<br>DATOS DE EMISIÓ                   | PROBANTES - FACTURA C<br>N (PASO 1 DE 4)                                                 |
| 000                                                           |                                                                                          |
| Fecha del Comprobante<br>Conceptos a incluír<br>D Moneda      | 04/08/2020 Seleccionar<br>seleccionar<br>Productos<br>Servicios<br>Productos y Servicios |
| < Volver                                                      | ncipal                                                                                   |

- 11) Seleccionar periodo facturado, puede ser solo un día, o un mes, por ejemplo, en agosto podes facturar julio, en este caso pondrás "desde 01/07"... "hasta 31/07" la fecha de pago puede ser de HOY en adelante, no para atrás. Tene en cuenta que AFIP suele tomar para las recategorizaciónes el <u>periodo facturado</u>!
- Si pones fecha de comprobante agosto y en periodo pones julio, lo va a tomar como julio
- Si pones fecha de comprobante julio y en periodo pones agosto, lo va a tomar como agosto

| Usuario: 23336207614 - Mi<br>Representando a: 23336207614 - Mi<br>Dependencia: AGENCIA NRO 8 | Comprobantes en Linea<br>OAR FLAVIA ALEJANDRA                |
|----------------------------------------------------------------------------------------------|--------------------------------------------------------------|
| RCEL - GENERACIÓN DE COM<br>DATOS DE EMISIÓN                                                 | PROBANTES - FACTURA C                                        |
| 0.00                                                                                         | 10                                                           |
| Fecha del Comprobante                                                                        | 04/07/2020                                                   |
| Conceptos a incluír                                                                          | Servicios 🗸                                                  |
| Moneda Ex<br>Período Facturado                                                               | xtranjera                                                    |
| Desde                                                                                        | 04/08/2020                                                   |
| Hasta                                                                                        | 04/08/2020                                                   |
| Vto. para el Pago                                                                            | 04/08/2020                                                   |
| < Volver C                                                                                   | ontinuar >                                                   |
| Martes, 4 de agosto de 2020 v3.39.0                                                          | Autenticado por: ADMINISTRACION FEDERAL DE INGRESOS PUBLICOS |

Una vez que pusiste todas las fechas... CONTINUAR

- 12) Seleccionar la condición frente al IVA de a quien le vamos a facturar (Responsable Inscripto, monotributo, exento, consumidor final, etc). Si ponemos "consumidor final" NO hace falta completar: tipo y número de documento. Si ponemos cualquiera de las otras opciones vamos a tener que seleccionar CUIT en "tipo y nro de documento" y automáticamente se van a completar los otros datos (nombre o razón social... domicilio... ojo que domicilios pueden tener varios) y el email es optativo...
- 13) Contado si es en efectivo o transferencia...
- 14) En remito no ponemos nada... CONTINUAR

|                            | 00.00                                                                |                 |
|----------------------------|----------------------------------------------------------------------|-----------------|
| Condición frente al IVA    | seleccionar 🗸                                                        |                 |
| Tipo y Nro. de Documento   | seleccionar<br>IVA Responsable Inscripto                             |                 |
| A. y Nombre o Razón Social | IVA Sujeto Exento                                                    |                 |
| Domicilio Comercial        | Responsable Monotributo                                              | ~               |
| Email                      | Sujeto No Categorizado                                               |                 |
|                            | Cliente del Exterior                                                 |                 |
| <b>A 1 1 1 1 1</b>         | IVA Liberado - Ley Nº 19.640                                         |                 |
| Condiciones de Venta       | IVA Responsable Inscripto - Agente de Perce<br>Monotributista Social | pción           |
| Contado                    | IVA No Alcanzado                                                     |                 |
| 0-                         |                                                                      |                 |
| Tarjeta de Débito          |                                                                      |                 |
| Tarjeta de Crédito         |                                                                      |                 |
| Cuenta Carrienta           |                                                                      |                 |
| Cuenta Comente             |                                                                      |                 |
| Cheque                     |                                                                      |                 |
| Ticket                     |                                                                      |                 |
| 0-                         |                                                                      |                 |
| Otra                       |                                                                      |                 |
|                            |                                                                      |                 |
| Comprobantes Asociados     |                                                                      |                 |
| Tipo de Comprobante        | Pto. Vta. Comprobante Fecha Emisión (                                | Opc.)           |
| Remito                     | ✓ DD/MM/AA/                                                          | AA              |
|                            |                                                                      |                 |
|                            |                                                                      |                 |
| Datas Adicionalas dal Camr | vohanta                                                              |                 |
| Datos Automates del Comp   | nonante                                                              |                 |
| » Datos a completar úni    | camente por empresas alcanzadas por algún rég                        | imen especial « |

- 15) Completamos los datos de la factura
- Código: no hace falta, eso es para quienes tienen un sistema de facturación (no poner nada)
- Producto/servicio: poner el detalle de lo que facturan, por ejemplo "Servicios brindados en Julio 2020"
- Cantidad: 1 (o lo que corresponda, tengan en cuenta que eso lo va a multiplicar con "prec unitario"...
- U. medida: fijarse si tu caso entra en alguna de las opciones o pones "otras unidades"
- Precio unitario: lo que facturan
- Otros tributos: NADA salvo que sean agentes de retención de algún impuesto

#### Estudio Contable FAM – <u>www.estudiocontablefam.com.ar</u>

|        |                          |               | 00000               |                   |           |                 |          |         |
|--------|--------------------------|---------------|---------------------|-------------------|-----------|-----------------|----------|---------|
| Código | Producto/Servicio        | Cant.         | U. Medida           | Prec.<br>Unitario | %<br>Bon. | Importe<br>Bon. | Subtotal | Elimina |
|        | Honorarios/servicios/etc | / 1           | otras unidades 🗸    | 1000              | 0         | 0.00            | 1000.00  |         |
|        |                          | Agre          | egar línea descripc | ión               |           |                 |          |         |
|        |                          | Importe O     | tros Tributos: S    |                   |           | Tribut          | os: •    | 1000.00 |
|        | Precision Campo Cantidad | 2 decimales V | /olver              | 2 decima          | iles V    |                 |          |         |

- CONTINUAR...
- 16) Controlar que todos los datos están bien y de ser así "CONFIRMAR DATOS"

|                                              | 0000                                                                                                    |         |
|----------------------------------------------|----------------------------------------------------------------------------------------------------|---------|
|                                              | El siguiente es un resumen de todos los datos ingresados.<br>De confirmar los mismos se procederá a la generación del comprobante. |         |
| Datos del Emisor                             |                                                                                                    |         |
| Punto de Venta                               | 00002                                                                                                    |         |
| Domicilio                                    | Matheu 157 Piso:4 Dpto:B - Ciudad de Buenos Aires                                                                                  |         |
| Conceptos a Incluír                          | Servicios                                                                                                    |         |
| Período Facturado                            | desde: 04/08/2020 hasta: 04/08/2020                                                                                                |         |
| Vto, para el Pago                            | 04/08/2020                                                                                                    |         |
| Datos del Receptor                           |                                                                                                    |         |
| Razón Social                                 |                                                                                                    |         |
| Domicilio Comercial                          |                                                                                                    |         |
| Email                                        |                                                                                                    |         |
| Condición frente al IVA                      | Consumidor Final                                                                                                    |         |
| Condiciones de Venta                         | Contado                                                                                                    |         |
| Comprobantes<br>Asociados                    |                                                                                                    |         |
| Detalle de la Operación                      |                                                                                                    |         |
| Código Producto/Servi                        | sio Cant. U. Medida Prec. Unitario % Bon. Importe Bon. Subtotal                                                                    |         |
| Honorarios/servi                             | cios/etc 1.00 otras unidades 1000.00 0.00 0.00 1000.00                                                                             |         |
|                                              | Subtotal: S                                                                                                    | 1000.00 |
| Otros Tributos:<br>Descripción Detalle Alicu | ota % Importe Otros Tributos: \$                                                                                                   | 0.00    |
| Allow                                        | Importe Total: \$                                                                                                    | 1000.00 |
|                                              |                                                                                                    |         |

LISTO, factura generada, abajo les va a aparecer "IMPRIMIR" y si hacen click ahí les baja la factura en PDF...

### CÓMO BAJAR FACTURAS GENERADAS:

1) Entrar a la página de AFIP: https://www.afip.gob.ar/

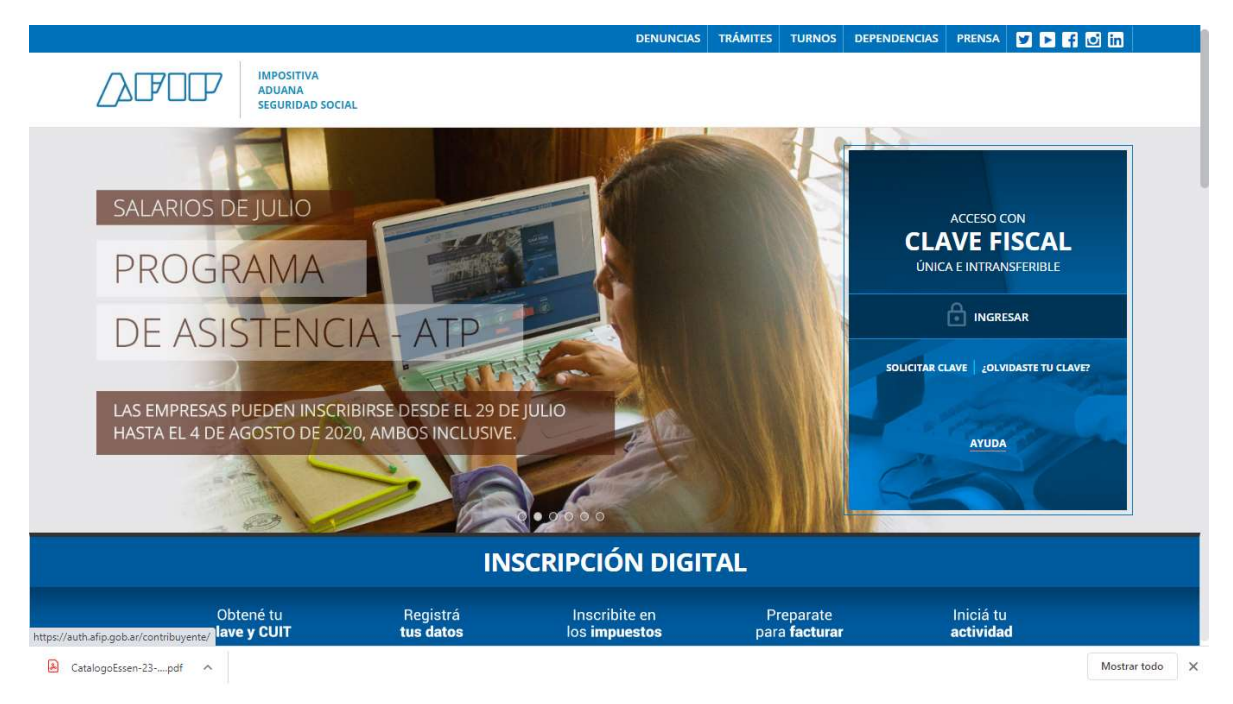

## /JFOP CLAVE FISCAL TRÁMITES TURNOS DEPENDENCIAS PRENSA f 🔰 D D in ACCESO CON CLAVE FISCAL CUIT/CUIL SIGUIENTE ¿Olvidaste tu clave? ¿No tenés Clave Fiscal? OBTENELA ¿Qué es Clave Fiscal? | Ayuda | Consejos de Seguridad Mostrar todo X

### 2) Luego ingresar con tu CUIT y tu clave fiscal

CatalogoEssen-23-....pdf ^

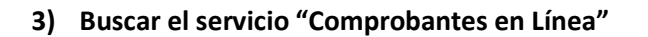

| AFIP<br>Aportes en línea<br>Consulta de la situación personal<br>en la seguridad social<br>(previsional, obra social, riesgo<br>del trabajo) respecto al destino de<br>los aportes y las contribuciones<br>sobre el salario | AFIP<br>ASPA - Aplicación para<br>Selección de Personal<br>AFIP<br>Carga de Currículum Vitae en<br>AFIP      | AFIP<br>Bienes Personales Web<br>Presentación de la declaración<br>jurada de bienes personales<br>mediante servicio Web |
|----------------------------------------------------------------------------------------------------|----------------------------------------------------------------------------------------------------|----------------------------------------------------------------------------------------------------|
| AFIP<br>Carga Billetera AFIP<br>Carga de dinero en cuenta propia<br>y de terceros para el<br>cumplimiento de obligaciones                                                                                                   | AFIP<br>Comprobantes en línea<br>Sistema de emisión de<br>comprobantes electrónicos                          | AFIP<br>Declaración de CBU<br>Declaración de CBU                                                                        |
| AFIP<br>Domicilio Fiscal<br>Electrónico<br>Accedé a tus comunicaciones<br>electrónicas. Consultá el estado<br>de los mensajes y notificaciones.                                                                             | AFIP<br>Envíos Postales<br>Internacionales<br>Declaración simplificada de<br>envíos postales internacionales | AFIP<br>Fiscalización Electrónica<br>Fiscalización Electrónica                                                          |

4) Se abrirá una nueva pestaña donde deberán seleccionar TU nombre

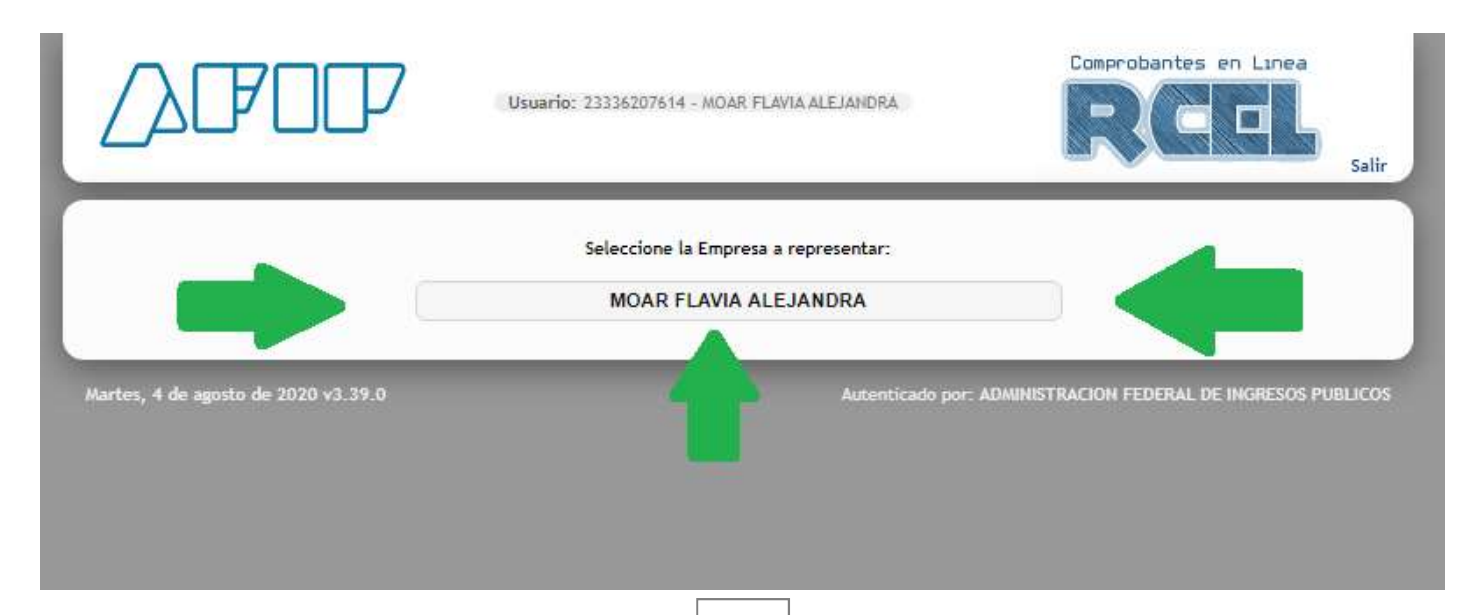

|                                              | Ayuda en Línea<br>Consulta de Normativa |
|----------------------------------------------|-----------------------------------------|
| Generar Comprobantes                         |                                         |
| Consultas                                    |                                         |
| B Datos Adicionales del Comprobante          |                                         |
| P ABM Puntos de Ventas                       |                                         |
| P Lechería - Liquidación Electrónica         |                                         |
| 1 Tabaco - Liquidación Electrónica           |                                         |
| P Hacienda y Carne - Liquidación Electrónica |                                         |
| P Azúcar - Liquidación Electrónica           |                                         |
|                                              |                                         |

### 5) Seleccionar "consultas"

6) Seleccionar las fecha de nuestra búsqueda... y ponemos "Buscar"

| Fecha de Emisión |                       |                  |   |   |  |
|------------------|-----------------------|------------------|---|---|--|
| Desde            | 04/06/2020            | Hasta 04/08/2020 |   |   |  |
| Comprobante      |                       |                  |   |   |  |
| Tipo:            | seleccionar           |                  | ~ |   |  |
| Pto. de Vta.:    | seleccionar           |                  |   | ~ |  |
| Número:          | Receptor              |                  |   |   |  |
| Time             |                       | News             |   |   |  |
| i ipo:           | seleccionar V         | NFO:             |   | - |  |
| Código de Aut    | orización Electrónica |                  |   |   |  |
| Nro, CAE:        |                       |                  |   |   |  |

| Fecha<br>Emisión | Tipo<br>Comprobante | Nro.<br>Comprobante | Tipo<br>Doc. del<br>Receptor | Nro. Doc. del<br>Receptor | CAE            | Ver | Exportar<br>Duplicado<br>Electrónico | Exportar<br>Ventas<br>Exp. | Exporta<br>XML<br>Exp |
|------------------|---------------------|---------------------|------------------------------|---------------------------|----------------|-----|--------------------------------------|----------------------------|-----------------------|
| 03/08/2020       | Factura C           | 0002-00000119       | CUIT                         | 20208382412               | 70314770959881 | Ver | Exp.                                 |                            |                       |
| 02/08/2020       | Factura C           | 0002-00000118       | CUIT                         | 27268112133               | 70314723586227 | Ver | Exp.                                 | Exp.                       | Exp                   |
| 27/07/2020       | Factura C           | 0002-00000117       | CUIT                         | 20208382412               | 70304481768209 | Ver | Exp.                                 | Exp.                       | Exp.                  |
| 21/07/2020       | Factura C           | 0002-00000116       | CUIT                         | 27320334743               | 70294244338260 | Ver | Exp.                                 | Exp.                       | Exp                   |
| 21/07/2020       | Factura C           | 0002-00000115       | CUIT                         | 23396257289               | 70294235293636 | Ver | Exp.                                 | Exp.                       | Exp                   |
| 20/07/2020       | Factura C           | 0002-00000114       | CUIT                         | 27329193654               | 70294202803675 | Ver | Exp.                                 | Exp.                       | Exp.                  |
| 14/07/2020       | Factura C           | 0002-00000113       | CUIT                         | 27312554475               | 70284982468887 | Ver | Exp.                                 | Exp.                       | Exp.                  |
| 11/07/2020       | Factura C           | 0002-00000112       | CUIT                         | 20282599784               | 70284922848130 | Ver | Exp.                                 | Exp.                       | Exp                   |
| 10/07/2020       | Factura C           | 0002-00000111       | CUIT                         | 20376611206               | 70284889333481 | Ver | Exp.                                 | Exp.                       | Exp.                  |
| 8/07/2020        | Factura C           | 0002-00000110       | CUIT                         | 30712415726               | 70284832278620 | Ver | Exp.                                 | Exp.                       | Exp                   |
| 03/07/2020       | Factura C           | 0002-00000109       | CUIT                         | 27330076467               | 70274675916472 | Ver | Exp.                                 | Exp.                       | Exp                   |
| 2/07/2020        | Factura C           | 0002-00000108       | CUIT                         | 27268112133               | 70274645247091 | Ver | Exp.                                 | Exp.                       | Exp                   |
| 02/07/2020       | Factura C           | 0002-00000107       | CUIT                         | 27320334743               | 70274640956979 | Ver | Exp.                                 | Exp.                       | Eq.                   |
| 02/07/2020       | Factura C           | 0002-00000106       | CUIT                         | 27320093592               | 70274620690330 | Ver | Exp.                                 | Exp.                       | Exp.                  |
| 01/07/2020       | Factura C           | 0002-00000105       | CUIT                         | 20329906567               | 70274596010815 | Ver | Exp.                                 | Exp.                       | Eq.                   |
| 01/07/2020       | Factura C           | 0002-00000104       | CUIT                         | 20329906567               | 70274595778814 | Ver | Exp.                                 | Exp                        | Exp.                  |
| 80/06/2020       | Factura C           | 0002-00000103       | CUIT                         | 27330076467               | 70264517233463 | Ver | Exp.                                 | Exp.                       | Exp                   |
| 22/06/2020       | Factura C           | 0002-00000102       | CUIT                         | 30712415726               | 70254209925196 | Ver | Exp.                                 | Exp.                       | Exp                   |
| 1/06/2020        | Factura C           | 0002-00000101       | CUIT                         | 20376611206               | 70244891359739 | Ver | Exp.                                 | Exp.                       | Exp                   |
| 1/06/2020        | Factura C           | 0002-00000100       | CUIT                         | 27185417285               | 70244886586140 | Ver | Exp.                                 | Exp.                       | Exp                   |
| 11/06/2020       | Factura C           | 0002-00000099       | CUIT                         | 23286209904               | 70244886381947 | Ver | Exp.                                 | Exp.                       | Exp.                  |
| 8/06/2020        | Factura C           | 0002-00000098       | CUIT                         | 20282599784               | 70234792033696 | Ver | Exp.                                 | Exp.                       | Exp.                  |

#### 7) Buscamos la factura en cuestión y al hacer click en "VER" la baja en PDF

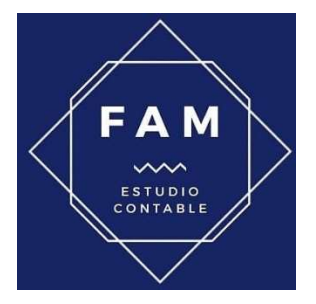

### **ESTUDIO CONTABLE FAM**

Whatsapp: 11-6556-7918 Web: <u>www.estudiocontablefam.com.ar</u> Mail: <u>estudicontablefam@gmail.com</u> Facebook: <u>www.facebook.com/estudiocontablefam/</u> Instagram: <u>www.instagram.com/estudiocontablefam/</u> Linkedin: <u>www.linkedin.com/company/estudio-contable-fam/</u>